El proceso de actualización te permite elegir para mejorar una o en un multi-servidor de Provisioning. La principal diferencia entre estos dos procesos de actualización es que en un mismo servidor de aplicación, es necesario desinstalar y volver a instalar el servidor de Provisioning Server, mientras que en un sistema multi-servidor, el software puede ser instalado en un nuevo servidor (denominado Rolling). [AVISO!! Procedimiento muy extenso]

En este artículo mostramos el proceso de actualización sin pasar por el proceso multi-servidor de Provisioning, ya que consideramos que es un proceso algo más complejo y que hay que seguir una serie de pasos para que la migración funcione correctamente.

El primer paso y antes de iniciar cualquier proceso de actualización, será necesario verificar si disponemos de SP2 de Windows 2003 implementado, en caso contrario será necesrio instalarlo, ya que en casode que este no estuvierá al finalizar el proceso de instalación y acceder a la consola administrativa nos aparecería el siguiente error:

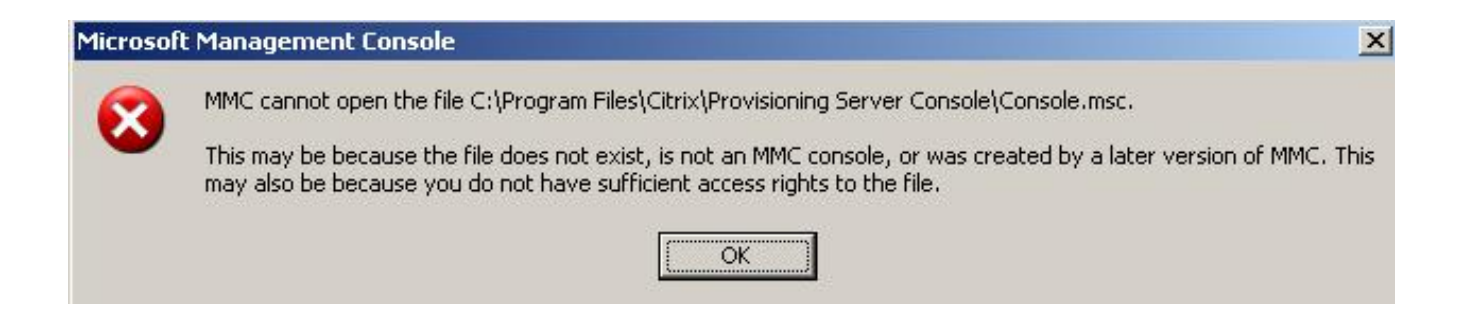

La conversión del formato de la imagen vDisk es uno de los puntos a tener en cuenta.

El upgrade pasaría por los siguientes pasos:

- Requerimiento de una infraestructura Provisioning Server 5
- Trabajar con los requerimientos minimos de software
- Realizar un backup de las maquinas vDISK para el nuevo servidor
- vDISK necesitará ser migrada al nuevo formato VHD
- Dificultad de volver atrás en la instalación en el proceso de Upgrade.

Los pre-requisitos son los siguientes,

- Provisioning Server sin upgradear
- vDisk sin upgradear
- vDISK que sin boot de versions anteriores
- Todos los incrementales o automated vDISK estén aplicados

Los pasos a realizar serán los siguientes:

- Instalación o Upgrade del Software Provisioning Server
- Conversión de vDISK a VHD
- Migración de la base de datos
- Upgrade de vDISK

El primer paso correspondiente a la instalación del Software de Provisioning Server se realizará o podrá ser realizada de dos formas distintas:

- Instalando en un equipo nuevo
- Instalando en el equipo con PS45 equipo ya existente.
- En nuestro ejemplo utilizaremos este método que es más complejo de realizar.

- La plataforma que se ha utilizado para el proceso de actualización, se muestra en el siguiente esquema:

#### Escrito por xavisan Viernes, 06 de Febrero de 2009 17:34 - Actualizado Domingo, 08 de Febrero de 2009 12:32

| PVS45<br>PVS45<br>DISK repositorio loca<br>Unidades C: E: F:<br>sco E: unidad vDIS | al<br>K                                 |          |                                      | (A:)<br>(C:)<br>ents and Settings<br>b<br>m Files<br>5.1_647-2178<br>SP4<br>DWS<br>o<br>so (D:)<br>:)<br>ache<br>:Disk (F:)<br>erver Console<br>Tools Help<br>Cols Help<br>Servers<br>Yoo<br>ices |              |          |        |                     |                              |
|------------------------------------------------------------------------------------|-----------------------------------------|----------|--------------------------------------|----------------------------------------------------------------------------------------------------|--------------|----------|--------|---------------------|------------------------------|
| <mark>idalaatiis finattiista</mark>                                                |                                         | Turne    | File Suctor                          | tén édandés ketőrelődek                                                                                                    | Capacitu     |          | w.Eroo |                     | ale or single and the second |
|                                                                                    | Partition                               | Basic    | NTFS                                 | Healthy (System)                                                                                                    | 9,99 GB      | 477 MB   | 4%     | No                  |                              |
| Discov1 (E:)                                                                       | Partition                               | Basic    | NTFS                                 | Healthy                                                                                                    | 9,99 GB      | 6,95 GB  | 69 %   | No                  |                              |
| Archivos (D:)                                                                      | Partition                               | Basic    | UDF                                  | Healthy                                                                                                    | 460 MB       | 0 MB     | 0%     | No                  |                              |
| New Volume (G:)                                                                    | Partition                               | Basic    | NTFS                                 | Healthy                                                                                                    | 14,99        | 14,93 GB | 99 %   | No                  |                              |
| isk Properties<br>General Disk Mode                                                | Identifica                              | tion   F | Port Blocker   C<br>client, read/wri | Iptions  <br>ite access)                                                                                                    | <b>_</b>     |          |        | <u>(1972)</u> /1924 | <b>nandiga</b> an (j         |
| Access Mode Pri                                                                    | vate Image<br>che on prov<br>WriteCache | visionin | g server disk                        | Cache Size (M                                                                                                    | <u>[</u> Bs) |          |        |                     |                              |

Escrito por xavisan Viernes, 06 de Febrero de 2009 17:34 - Actualizado Domingo, 08 de Febrero de 2009 12:32

Desinstalaremos la versión anterior de Provisioning Server la v45, desde Añadir/Quitar programas, "Add or Remove programs..."

| 🎆 Provisioning Server                                                           | Size           | 27,62MB      |
|---------------------------------------------------------------------------------|----------------|--------------|
| Click here for support information.                                             | Used <u>o</u>  | occasionally |
|                                                                                 | Last Used On 2 | 27/06/2008   |
| To change this program or remove it from your computer, click Change or Remove. | Change         | Remove       |

- Pulsaremos Remove.
- Pulsaremos Yes a continuación a la Dialog de aceptación de la desinstalación de PVS45.

Finalizada la desinstalación procederemos a la instalación de PVS45. En este caso accederemos al CD de instalación de PVS5, iniciando el proceso de arranque del mismo. En la consola de instalación, seleccionaremos la opción "Install Server for 32 bit Platform", en el caso de disponer de un servidor con Windows x64sleccionaremos la opción corespondiente a dicho sistema.

# Install Server for 32 bit Platform

Una vez seleccionada, se iniciará el proceso de instalación de Provisioning Server 5, en el caso de aparecer la siguiente dialog, pulsaremos RUN para iniciar el proceso y aceptar la ejecución del fichero.

| <br>Name: P | VSSRV_Server.e>    | (e           |        |
|-------------|--------------------|--------------|--------|
| Туре: А     | pplication, 15,4 N | 4B           |        |
| From: D     | (f                 |              |        |
|             | <u>R</u> un        | <u>S</u> ave | Cancel |
|             |                    |              |        |

Posteriormente a todos estos procedimientos, a las siguiente dislog, pulsaremos Run, para continuar,

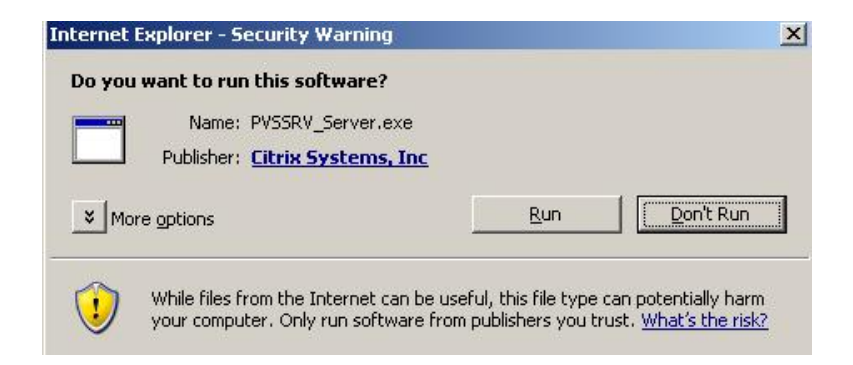

Iniciando de esta forma el proceso de instalación de PVS5, tal y como se muestra a continuación:

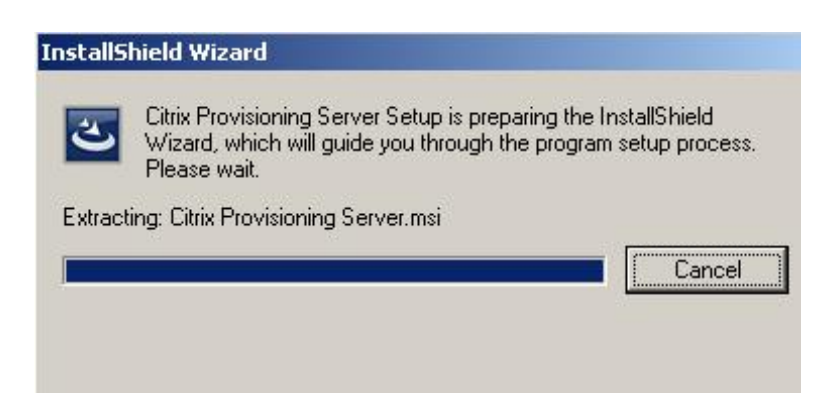

Una vez finalizado el inicio, aparecerá la siguiente Dialog,

Escrito por xavisan

Viernes, 06 de Febrero de 2009 17:34 - Actualizado Domingo, 08 de Febrero de 2009 12:32

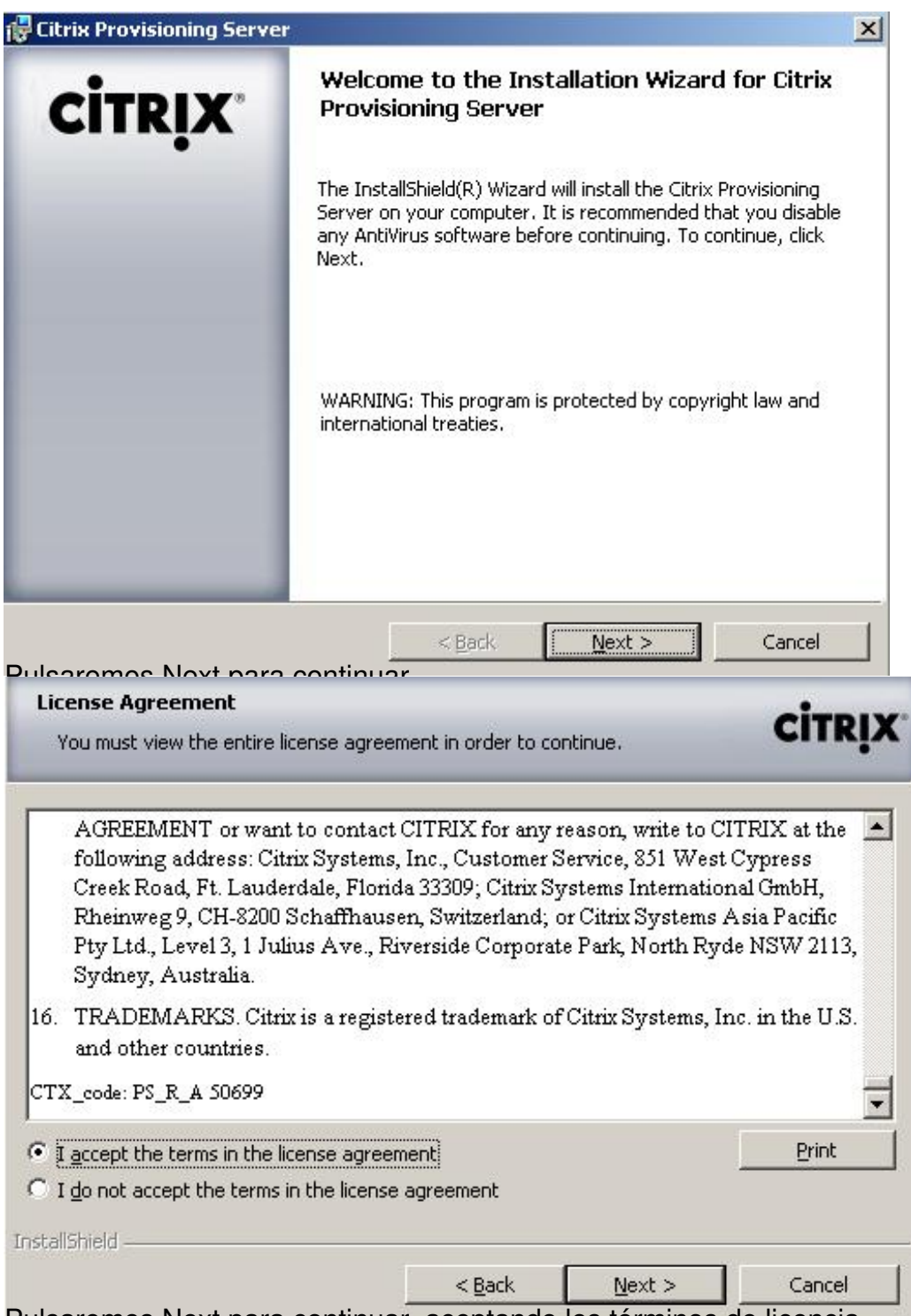

Pulsaremos Next para continuar, aceptando los términos de licencia.

# Escrito por xavisan

| Citrix Provisioning Server                                                                                          |                                                 |                                 | ×              |                   |
|----------------------------------------------------------------------------------------------------|-------------------------------------------------|---------------------------------|----------------|-------------------|
| Sustomer Information                                                                                                |                                                 |                                 | CITRIX         |                   |
| Please enter your information.                                                                                      |                                                 |                                 |                |                   |
| User Name:                                                                                                    |                                                 |                                 |                |                   |
| W3KDC                                                                                                    |                                                 |                                 |                |                   |
| Organization:                                                                                                    |                                                 |                                 |                |                   |
|                                                                                                    |                                                 |                                 |                |                   |
|                                                                                                    |                                                 |                                 |                |                   |
|                                                                                                    |                                                 |                                 |                |                   |
| Install this application for:                                                                                       |                                                 |                                 |                |                   |
| <ul> <li>Anyone who uses this cor</li> <li>Only for me (W3KDC)</li> </ul>                                           | nputer (all users)                              |                                 |                |                   |
|                                                                                                    |                                                 |                                 |                |                   |
| allShield                                                                                                    |                                                 |                                 |                |                   |
|                                                                                                    | < <u>B</u> ack                                  | Next >                          | Cancel         |                   |
| C:\Program Files\Citrix\Provi                                                                                       | sioning Server)                                 | docoor con                      | <u>Change</u>  | a de instalación, |
| Complete     All program features will be insta     space.)                                                         | illed. (Requires the most                       | : disk                          |                |                   |
| C Custom<br>Choose which program features<br>will be installed. Recommended f                                       | you want installed and v<br>for advanced users. | where they                      |                |                   |
| of Sotup, solooojoparamas Cu                                                                                        | ature is installed.                             | omos Novt                       | nora continuar | ,                 |
| <ul> <li>Streaming Service</li> <li>Network Boot Services</li> <li>Documentation</li> <li>Management API</li> </ul> | Feature Dr<br>Install Citri                     | escription<br>x Streaming Servi | ce             |                   |
| Provisioning Server Console                                                                                         | This featur<br>your hard a                      | e requires 11MB c<br>drive.     | n              |                   |
|                                                                                                    | dia internet in the second                      |                                 |                |                   |
| all to:                                                                                                    |                                                 |                                 |                |                   |

Escrito por xavisan Viernes, 06 de Febrero de 2009 17:34 - Actualizado Domingo, 08 de Febrero de 2009 12:32

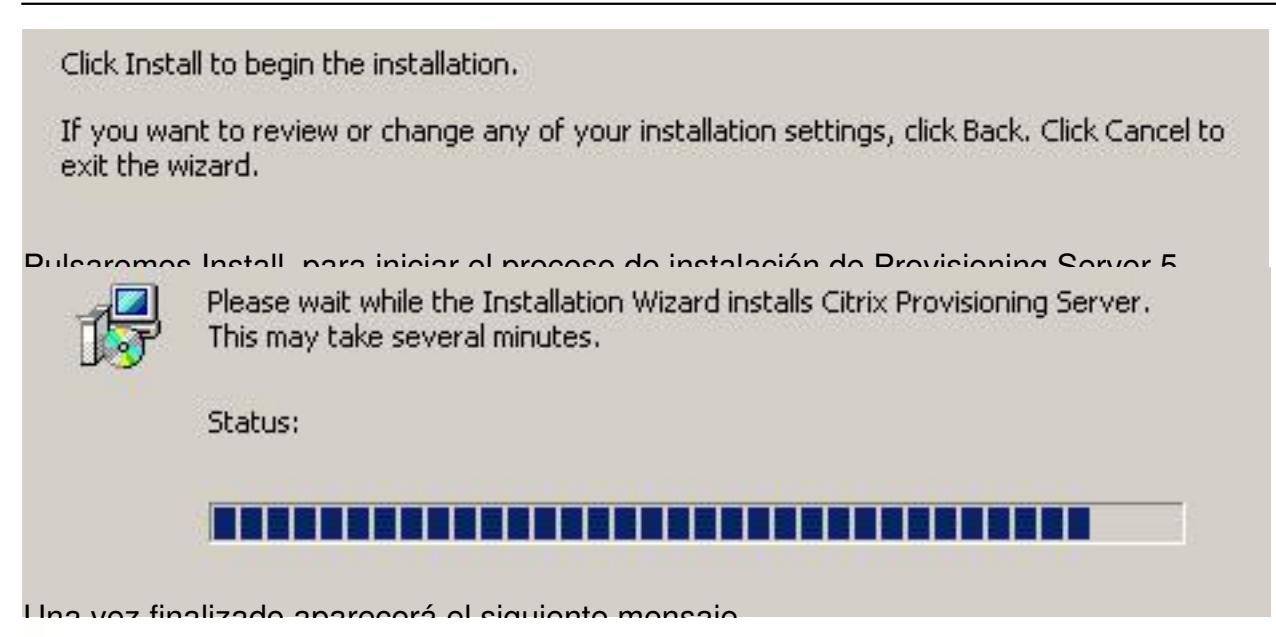

Installation Wizard Completed

The Installation Wizard has successfully installed Citrix Provisioning Server. Click Finish to exit the wizard.

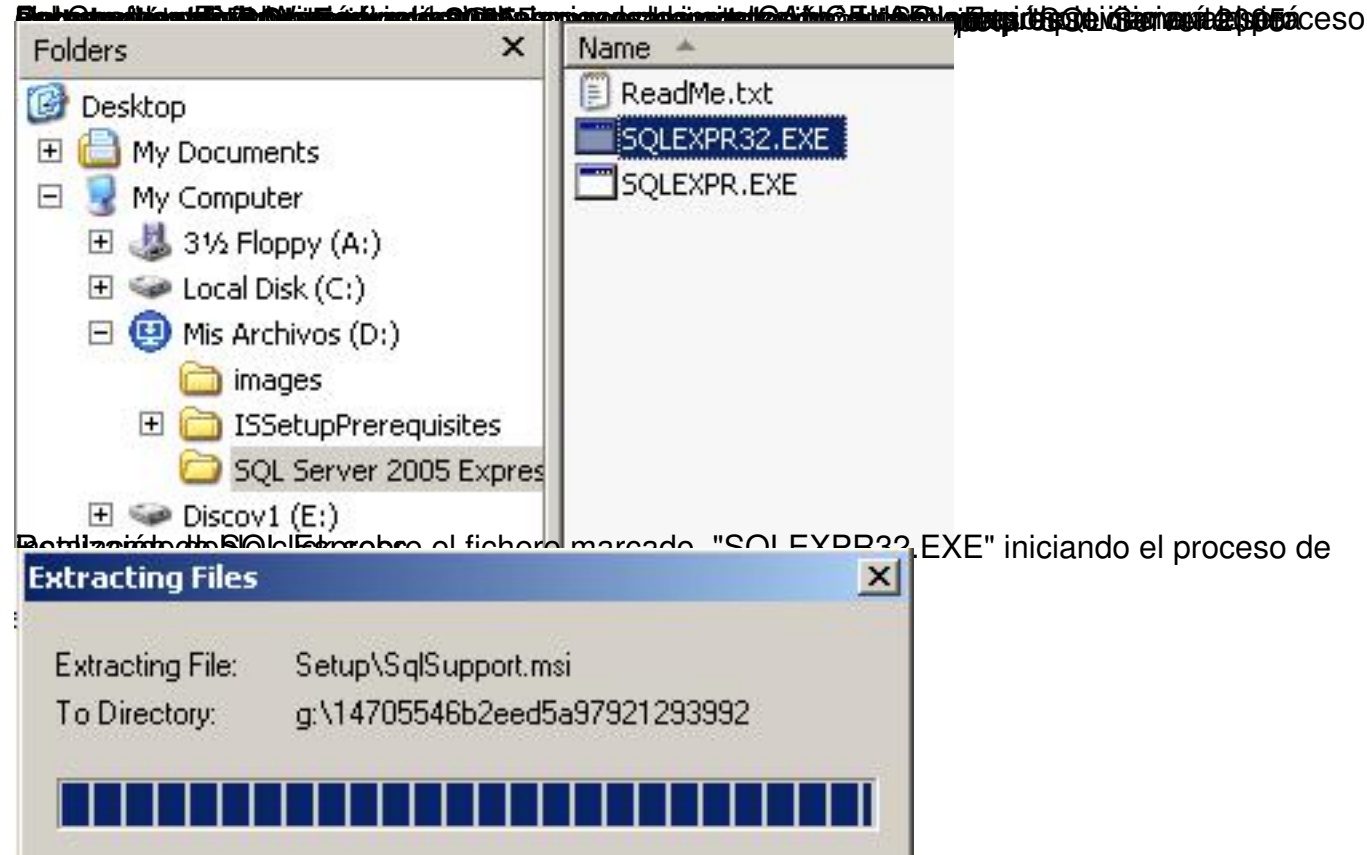

Una vez finalizado el proceso de carga, aparecerá la siguiente dialog,

Escrito por xavisan Viernes, 06 de Febrero de 2009 17:34 - Actualizado Domingo, 08 de Febrero de 2009 12:32

| <ul> <li>updates,</li> <li>supplements,</li> <li>Internet-based services, and</li> <li>support services <ul> <li>gecept the licensing terms and conditions</li> </ul> </li> <li>Print <ul> <li>Cancel</li> </ul> </li> <li>Print <ul> <li>Cancel</li> </ul> </li> </ul> <li>Print <ul> <li>Cancel</li> </ul> </li> <li>SQL Server Component Update will install the following components <ul> <li>Fequired for SQL Server Setup:</li> </ul> </li> <li>Microsoft SQL Native Client <ul> <li>Microsoft SQL Server 2005 Setup Support Files</li> </ul> </li> <li>Click Install to continue. </li>                                                                                                    | These<br>Micro<br>live,<br>read<br>above<br>recei<br>Micro | e license terms are an agreement between<br>osoft Corporation (or based on where you<br>, one of its affiliates) and you. Please<br>them. They apply to the software named<br>e, which includes the media on which you<br>ived it, if any. The terms also apply to<br>osoft | any    |
|----------------------------------------------------------------------------------------------------|------------------------------------------------------------|----------------------------------------------------------------------------------------------------|--------|
| <ul> <li>* supplements,</li> <li>* Internet-based services, and</li> <li>* support services <ul> <li>accept the licensing terms and conditions</li> </ul> </li> <li>Print <ul> <li>Cancel</li> <li>Cancel</li> </ul> </li> <li>Print <ul> <li>Cancel</li> <li>Cancel</li> </ul> </li> <li>SQL Server Component Update will install the following components <ul> <li>required for SQL Server Setup:</li> <li>Microsoft SQL Native Client</li> <li>Microsoft SQL Server 2005 Setup Support Files</li> </ul> </li> <li>Click Install to continue, <ul> <li>Image: Image: Imag</li></ul></li></ul> | *                                                          | updates,                                                                                                    |        |
| <ul> <li>Internet-based services, and</li> <li>support services</li> <li>accept the licensing terms and conditions</li> </ul> Print Cancel Cancel Cancel SQL Server Component Update will install the following components required for SQL Server Setup: Microsoft SQL Native Client Microsoft SQL Server 2005 Setup Support Files Click Install to continue.                                                                                                    | *                                                          | supplements,                                                                                                    |        |
| support services     icacept the licensing terms and conditions  Print Print Print Print Prequired for SQL Server Component Update will install the following components required for SQL Server Setup: Microsoft SQL Native Client Microsoft SQL Server 2005 Setup Support Files Click Install to continue.                                                                                                    | *                                                          | Internet-based services, and                                                                                                    |        |
| Print       Cancel         SQL Server Component Update will install the following components       Image: Cancel         SQL Server Component Update will install the following components       Image: Cancel         Microsoft SQL Native Client       Image: Cancel         Microsoft SQL Server 2005 Setup Support Files       Image: Click Install to continue.                                                                                                    | *                                                          | support services                                                                                                    | -      |
| Print Cancel Content of Licensia v pulsarames Next para continua SQL Server Component Update will install the following components required for SQL Server Setup: Microsoft SQL Native Client Microsoft SQL Server 2005 Setup Support Files Click Install to continue.                                                                                                    |                                                            | cept the licensing terms and conditions                                                                                                    |        |
| SQL Server Component Update will install the following components required for SQL Server Setup:       Image: Component SQL Server Setup:         Microsoft SQL Native Client       Microsoft SQL Server 2005 Setup Support Files         Click Install to continue.       Image: Click Install to continue.                                                                                                    | Print                                                      | Next > Next > Next >                                                                                                    | Cancel |
| Microsoft SQL Native Client<br>Microsoft SQL Server 2005 Setup Support Files<br>Click Install to continue.                                                                                                    | SQL Se<br>require                                          | erver Component Update will install the following components<br>ed for SQL Server Setup:                                                                                                    | ×      |
| Click Install to continue.                                                                                                    | Mich                                                       | rosoft SQL Native Client<br>rosoft SQL Server 2005 Setup Support Files                                                                                                    |        |
|                                                                                                    | Click In:                                                  | nstall to continue.                                                                                                    |        |
|                                                                                                    |                                                            |                                                                                                    |        |
|                                                                                                    |                                                            |                                                                                                    | ~      |
|                                                                                                    |                                                            |                                                                                                    |        |

Pulsaremos Install, para iniciar el proceso de instalación.

#### Escrito por xavisan Viernes, 06 de Febrero de 2009 17:34 - Actualizado Domingo, 08 de Febrero de 2009 12:32

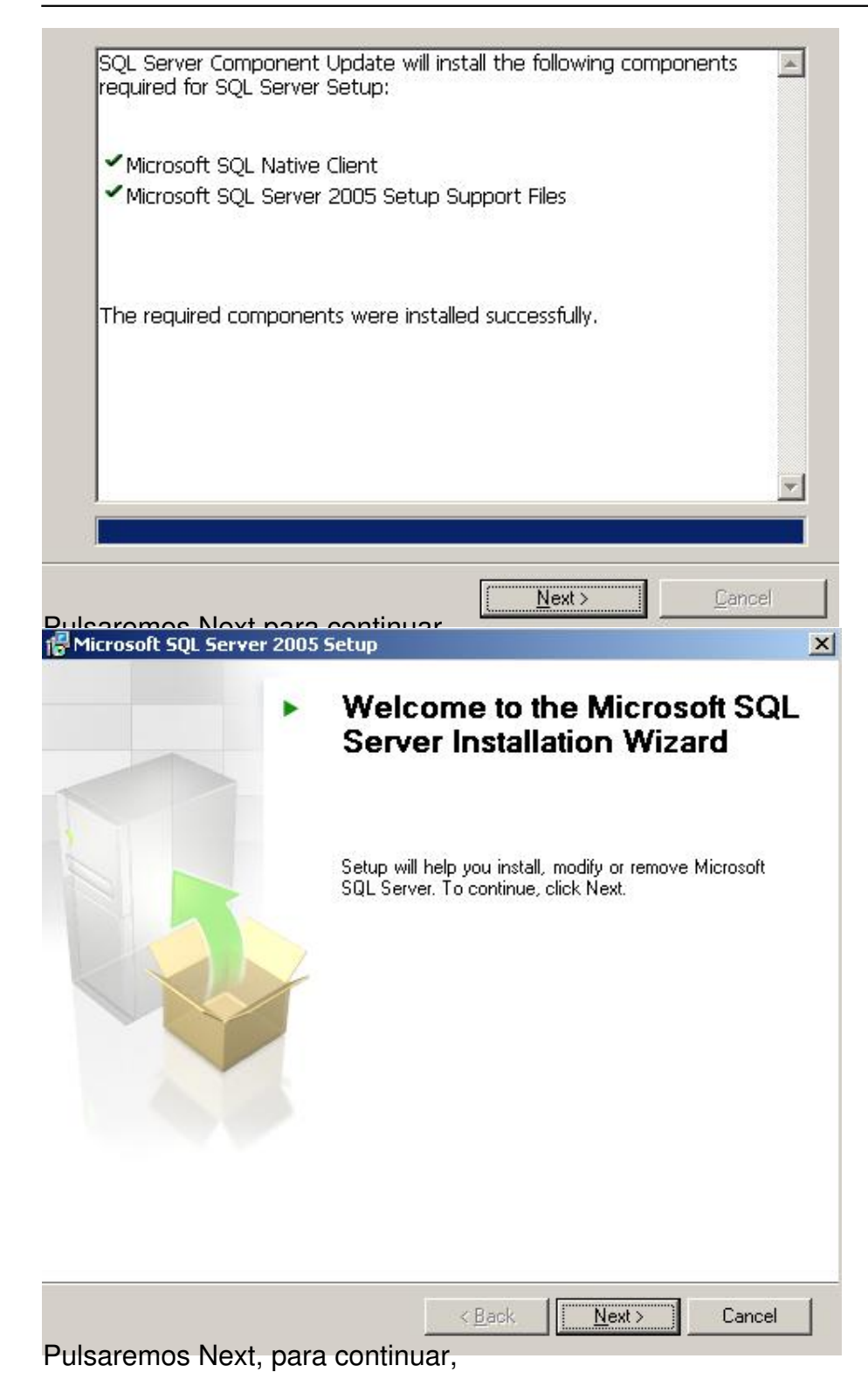

Escrito por xavisan

Viernes, 06 de Febrero de 2009 17:34 - Actualizado Domingo, 08 de Febrero de 2009 12:32

| -        | griebookriequiremenk                                                            | Juccess                                                   |                                 |                                                                     |   |                  |                |       |
|----------|---------------------------------------------------------------------------------|-----------------------------------------------------------|---------------------------------|---------------------------------------------------------------------|---|------------------|----------------|-------|
| Default  | Installation Path Permission Re                                                 | Success                                                   |                                 |                                                                     |   |                  |                |       |
| Internel | Explorer Requirement                                                            | Success                                                   |                                 |                                                                     | 1 |                  |                |       |
| COM P    | us Catalog Requirement                                                          | Success                                                   |                                 |                                                                     |   |                  |                |       |
| ASP.Ne   | et Version Registration Require                                                 | Success                                                   |                                 |                                                                     |   |                  |                |       |
| Minimu   | m MDAC Version Requirement                                                      | Success                                                   | 1                               |                                                                     |   |                  |                |       |
| Edition  | Change Check                                                                    | Success                                                   |                                 |                                                                     |   |                  |                |       |
|          | 1                                                                               |                                                           | 1                               |                                                                     |   |                  |                |       |
| Filter   | -                                                                               | Stop                                                      | Beno                            | • •                                                                 |   |                  |                |       |
|          |                                                                                 | a instalar pu                                             |                                 | <t></t>                                                             |   | nstala           | ır,            |       |
|          | Please wait while setup prepare                                                 | s instalar pu                                             | he installation.                | <t>&gt;</t>                                                         |   | nstala           | ır,            |       |
|          | J         Please wait while setup prepare         Status:       Preparing Insta | s instalar pu<br>s to continue with t                     | Learomos No<br>he installation. | d >                                                                 |   | nstala           | ır,            |       |
|          | Please wait while setup prepare                                                 | a instalar pu<br>s to continue with t                     | Learomos No<br>he installation. | <t><t< td=""><td></td><td>nstala</td><td>ır,</td><td></td></t<></t> |   | nstala           | ır,            |       |
|          | J       Please wait while setup prepare       Status:                           | a instalar pu                                             | Ne installation.                | t ><br>t no                                                         |   | nstala           | ır,            |       |
|          | Status: Preparing Insta                                                         | a instalar nu<br>is to continue with t<br>illation Wizard | Ne installation.                | t ><br>vt no                                                        |   | nstala<br>co, po | ır,<br>or la c | antid |

| W3KDC             |  | _ |
|-------------------|--|---|
|                   |  |   |
| C <u>o</u> mpany: |  |   |
|                   |  |   |
|                   |  |   |
|                   |  |   |
|                   |  |   |
|                   |  |   |
|                   |  |   |

☑ Hide advanced configuration options

Selectrio palsamolo ellevolphara o dationa pañía, en nuestro ejemplo dejaremos el parámetro por

Escrito por xavisan

| Database Services<br>Data Files<br>Replication<br>Shared Tools<br>Client Components<br>Connectivity Components<br>Software Development Kit                                                 | <ul> <li>Feature description</li> <li>Creates the Data folder in the destination shown under Installation Path.</li> <li>This feature requires 99 MB on your hard drive.</li> </ul> |                      |
|----------------------------------------------------------------------------------------------------|----------------------------------------------------------------------------------------------------|----------------------|
| nstallation path                                                                                                    | - <u> </u>                                                                                                    |                      |
| C:\Program Files\Microsoft SQL Server\                                                                                                    | Browse                                                                                                    |                      |
| laccionaramas las ancianas aspar                                                                                                    | Disk Cost                                                                                                    |                      |
| Windows Authentication Mode     Mixed Mode (Windows Authentication and So                                                                                                    | QL Server Authentication)                                                                                                    |                      |
| Enter password:                                                                                                    |                                                                                                    |                      |
| Confirm gassword:                                                                                                    |                                                                                                    |                      |
| n ministra tilizantimatra mad                                                                                                    | a da autonticación "Mindowa                                                                                                    | ^uthentication Mode" |
| I▼ Enable User Instances<br>This option enables users without administrate<br>instance of the SQL Server Express Database                                                                  | or permissions to run a separate<br>Engine.                                                                                                    |                      |
| Add user to the SQL Server Administrator<br>This option adds the user who is running the S<br>to the SQL Server System Administrator role.<br>Vista operating system are not members of th | role<br>SQL Server Express installation program<br>By default, users on Microsoft Windows<br>e SQL Server System Administrator role                                                 |                      |
| rcaremos las opciones especifica                                                                                                    | das, y pulsaremos Next para                                                                                                    | continuar,           |

Escrito por xavisan

|                                                                                                    |                                                                                                    | sed by                      |
|----------------------------------------------------------------------------------------------------|----------------------------------------------------------------------------------------------------|-----------------------------|
| Automatically send Feature Usage<br>includes anonymous information ab                                                                                | data for SQL Server 2005 to Microsoft. U<br>yout your hardware configuration and hov                                                                                                    | Isage data<br>w you use our |
| sortware and services.                                                                                                    | os ospocificadas, y pulsaron                                                                                                    | nos Novt para conti         |
| The following components                                                                                                    | will be installed:                                                                                                    |                             |
| The following components                                                                                                    | s will be installed.                                                                                                    |                             |
| SQL Server Database                                                                                                    | e Services                                                                                                    |                             |
| (Database Services)                                                                                                    |                                                                                                    |                             |
|                                                                                                    |                                                                                                    |                             |
|                                                                                                    |                                                                                                    |                             |
|                                                                                                    |                                                                                                    |                             |
|                                                                                                    |                                                                                                    |                             |
|                                                                                                    |                                                                                                    |                             |
|                                                                                                    |                                                                                                    |                             |
|                                                                                                    |                                                                                                    |                             |
|                                                                                                    |                                                                                                    |                             |
|                                                                                                    |                                                                                                    |                             |
|                                                                                                    |                                                                                                    | 1                           |
|                                                                                                    | < Back                                                                                                    | Cancel                      |
| Help<br>Product                                                                                                    | < <u>B</u> ack Install                                                                                                    | Cancel                      |
| Help<br>Product<br>MSXML6                                                                                                    | < <u>Back</u><br>Status<br>Setun finished                                                                                                    | Cancel                      |
| Help<br>Product<br>MSXML6<br>SOL Setup Support Files                                                                                                 | < Back Install Status Setup finished Setup finished Setup finished                                                                                                    | Cancel                      |
| Help<br>Product<br>MSXML6<br>SQL Setup Support Files<br>SQL Native Client                                                                            | <u>Back</u><br><u>Install</u><br>Status<br>Setup finished<br>Setup finished<br>Setup finished<br>Setup finished                                                                                                    | Cancel                      |
| Help<br>Product<br>Product<br>SQL Setup Support Files<br>SQL Native Client<br>SQL VSS Writer                                                         | Status           Setup finished           Setup finished           Setup finished           Setup finished           Setup finished           Setup finished           Setup finished                                                                                                    | Cancel                      |
| Help<br>Product<br>MSXML6<br>SQL Setup Support Files<br>SQL Native Client<br>SQL VSS Writer<br>SQL Server Database Services                          | <u>Back</u><br><u>Install</u><br>Status<br>Status<br>Setup finished<br>Setup finished<br>Setup finished<br>Setup finished<br>Configuring components                                                                                                    |                             |
| Help<br>Product<br>MSXML6<br>SQL Setup Support Files<br>SQL Native Client<br>SQL VSS Writer<br>SQL Server Database Services                          | <u>Back</u> Install       Status       Setup finished       Setup finished       Setup finished       Setup finished       Setup finished       Setup finished       Setup finished       Setup finished       Setup finished       Setup finished       Setup finished                                                                                                  |                             |
| Help<br>Product<br>MSXML6<br>SQL Setup Support Files<br>SQL Native Client<br>SQL VSS Writer<br>SQL Server Database Services                          | Status       Setup finished       Setup finished       Setup finished       Setup finished       Setup finished       Setup finished       Setup finished       Setup finished       Setup finished       Setup finished       Setup finished       Setup finished       Setup finished                                                                                  | Cancel                      |
| Help<br>Product<br>MSXML6<br>SQL Setup Support Files<br>SQL VSS Writer<br>SQL Server Database Services                                               | <u>Back</u><br><u>Install</u><br>Status<br>Setup finished<br>Setup finished<br>Setup finished<br>Setup finished<br>Configuring components                                                                                                    | Cancel                      |
| Help<br>Product<br>MSXML6<br>SQL Setup Support Files<br>SQL Native Client<br>SQL VSS Writer<br>SQL Server Database Services                          | Setup finished<br>Setup finished<br>Setup finished<br>Setup finished<br>Setup finished<br>Setup finished<br>Configuring components                                                                                                    | Cancel                      |
| Help<br>Product<br>MSXML6<br>SQL Setup Support Files<br>SQL Native Client<br>SQL VSS Writer<br>SQL Server Database Services<br>Status<br>Status      | < Back Install Status Setup finished Setup finished Setup finished Setup finished Configuring components                                                                                                    |                             |
| Help<br>Product<br>MSXML6<br>SQL Setup Support Files<br>SQL VSS Writer<br>SQL Server Database Services<br>Status<br>Configuring Microsoft SQL Server | Setup finished          Setup finished         Setup finished |                             |

# Escrito por xavisan

| Microsoft SQL Server 2005 Setup                                                                                                    |                                                                                     | ×                                                              |
|----------------------------------------------------------------------------------------------------|-------------------------------------------------------------------------------------|----------------------------------------------------------------|
| Completing Microsoft SQL Server 2005 S<br>Setup has finished configuration of Microsoft                                                                                                    | <b>etup</b><br>SQL Server 2005                                                      |                                                                |
| Refer to the setup error logs for information des<br>setup. Click Finish to exit the installation wizard.                                                                                                    | cribing any failure(s) that occurr                                                  | ed during                                                      |
| Summary Log                                                                                                    |                                                                                     |                                                                |
| To minimize the company surface area of COI Com                                                                                                    | or 2005, some features and som                                                      |                                                                |
| disabled by default for new installations. To conf                                                                                                    | igure the surface area of SQL Se                                                    | erver, use the                                                 |
| Sandeo Area Coningaración cool.                                                                                                    |                                                                                     |                                                                |
| <ul> <li>To install SQL Server 2005 Books Onl<br/>Server Developer Center on MSDN (<u>h</u><br/><u>linkid=51793</u>).</li> </ul>                                                                                                    | ine, download them from the<br>ttp://go.microsoft.com/fwlin                         | sqL                                                            |
| <ul> <li>To install the .NET Framework SDK, s<br/>SDK" in SQL Server Books Online.</li> </ul>                                                                                                    | ee "Installing the .NET Frame                                                       | ework                                                          |
| <ul> <li>To install sample databases and code<br/>Server Samples from the SQL Server<br/>(http://go.microsoft.com/fwlink/?link)</li> </ul>                                                                                                    | e samples, download the SQI<br>Developer Center on MSDN<br>:id <del>=51793</del> ). |                                                                |
| Help                                                                                                    |                                                                                     | Einish                                                         |
|                                                                                                    | en nitain blef 5 of francing                                                        | All Concisto whether the formers his clarate end               |
| folders                                                                                                    | X                                                                                   |                                                                |
| 2 Desktop                                                                                                    |                                                                                     | 19 docheci x3.exe                                              |
| E C My Documents                                                                                                    |                                                                                     |                                                                |
| E S My Computer                                                                                                    |                                                                                     |                                                                |
| 🗄 🥵 31⁄2 Floppy (A:)                                                                                                    |                                                                                     |                                                                |
| 🗄 😪 Local Disk (C:)                                                                                                    |                                                                                     |                                                                |
| 🖃 🙂 Mis Archivos (D:)                                                                                                    |                                                                                     |                                                                |
| images                                                                                                    |                                                                                     |                                                                |
| 🖃 🧰 ISSetupPrerequisites                                                                                                    |                                                                                     |                                                                |
| (E66B8546-BCC1-4cb9-<br>(E74E1F3F-CA38-4d43-<br>(E74E1F3F-CA38-4d43-<br>(E74E1F3F-CA38-4d43-<br>(E74E1F3F-CA38-4d43-<br>(E74E1F3F-CA38-4d43-<br>(E74E1F3F-CA38-4d43-<br>(E74E1F3F-CA38-4d43-<br>(E74E1F3F-CA38-4d43-<br>(E74E1F3F-CA38-4d43-<br>(E74E1F3F-CA38-4d43-<br>(E74E1F3F-CA38-4d43-) | B722-C272B85A54E7}<br>A2AB-45DA7F66941E}                                            |                                                                |
|                                                                                                    | no label.<br>is 289E-1581                                                           | kalanikanan sina ana ainta ana ana ana ana ana ana ana ana ana |
| Directory of C:\Progr                                                                                                    | am Files\Citrix                                                                     | <b>\Provisioning Server</b>                                    |
| 13/08/2008 14:52<br>1 File(:                                                                                                    | 60.504 V<br>s) 60.5                                                                 | hdConverter.exe<br>04 bytes                                    |
| 0 Dir(s                                                                                                    | > 250.748.9                                                                         | 28 bytes free                                                  |
| C:\Program Files\Citri                                                                                                    | x\Provisioning                                                                      | Server>_                                                       |
|                                                                                                    | senser version and some one contraction assessments                                 |                                                                |

Escrito por xavisan Viernes, 06 de Febrero de 2009 17:34 - Actualizado Domingo, 08 de Febrero de 2009 12:32

| Volume in d<br>Volume Seri                | rive C has<br>al Number                      | s no label<br>is 289E-1!                   | 581                                                     |                                     |                                                                                                    |
|-------------------------------------------|----------------------------------------------|--------------------------------------------|---------------------------------------------------------|-------------------------------------|----------------------------------------------------------------------------------------------------|
| Directory o                               | f C:\Prog                                    | ram Files\                                 | Citrix\Pro                                              | visioni                             | ng Server                                                                                                    |
| 13/08/2008                                | 14:52<br>1 File<br>0 Dir(s                   | 60<br>(s)<br>s) 5.261                      | .504 VhdCo<br>60.504 b<br>.516.800 b                    | nverter<br>ytes<br>ytes fr          | e.exe                                                                                                    |
| E:\>C:VHDCon                              | verter.ex                                    | e XPPro G:                                 | KPPro "dyn                                              | amic"                               |                                                                                                    |
| Volume in d<br>Volume Seri                | lrive G is<br>.al Number                     | New Volum<br>is F0E7-B                     | e<br>2B6                                                |                                     | a and a construction of the second second second second second second second second second second second second |
| Directory o                               | f G:\                                        |                                            |                                                         |                                     |                                                                                                    |
| 04/02/2009<br>04/02/2009                  | 13:43<br>13:43<br>2 File<br>Ø Dir(:          | 528<br>2.588.526<br>(s) 2.589<br>s) 13.439 | .896 XPPro<br>.080 XPPro<br>.054.976 t<br>.037.440 t    | ).pvp<br>).vhd<br>)ytes<br>)ytes fi | ee                                                                                                    |
| G:\ <u>)</u><br>UpgradeConfig             | an an the term of the second second second   |                                            | an yang bin basar bara tara tara tara tara tara tara ta | enpeace:                            | nar <del>andajappez</del> tab <del>asese</del> nno                                                              |
| Local AutoLogon Crede                     | ntial<br>DMAIN\Administrator                 | -                                          | <u>Q</u> K<br>Cancel                                    |                                     |                                                                                                    |
| Password .                                | •••••                                        |                                            |                                                         | _                                   |                                                                                                    |
| Local disk drive used fo<br>vDisk Name    | r upgrade process                            | E:\                                        | Browse                                                  |                                     |                                                                                                    |
| Select upgrade scenari                    | 0:                                           |                                            |                                                         |                                     |                                                                                                    |
| 💿 In Place upgrade (up                    | pgrade to the original                       | vDisk)                                     |                                                         |                                     |                                                                                                    |
| Pre <u>v</u> ious Provisioning            | Server 192 . 10                              | 68 . 1 . 20                                |                                                         |                                     |                                                                                                    |
| U <u>s</u> ername (Domain\L               | Jser) RIXDOMA                                | AIN\Administrator                          |                                                         |                                     |                                                                                                    |
| P <u>a</u> ssword                         | •••••                                        | •••                                        |                                                         |                                     |                                                                                                    |
| C <u>R</u> olling upgrade (nev            | w vDisk is on a differei                     | nt Provisioning Server)                    |                                                         |                                     |                                                                                                    |
| New Provisioning Ser                      | ver 5.0 0 . 1                                | 0,0,0                                      |                                                         |                                     |                                                                                                    |
| Us <u>e</u> rname (Domain\L               | Jser)                                        |                                            |                                                         |                                     |                                                                                                    |
| Pass <u>w</u> ord                         | I.                                           |                                            |                                                         |                                     |                                                                                                    |
| 📕 Use USB boot dis                        | k to automate transfe                        | rring client from previo                   | us to new PVS server                                    |                                     |                                                                                                    |
|                                           |                                              | 7                                          |                                                         |                                     |                                                                                                    |
| IMPORTANT: Please<br>next in BIOS boot se | make sure the USB D<br>equence on this machi | evice is the first and Hane,               | ard Disk is the immedia                                 | ite                                 |                                                                                                    |

Bigening Bigen international and a second state of the state of the st

#### Escrito por xavisan Viernes, 06 de Febrero de 2009 17:34 - Actualizado Domingo, 08 de Febrero de 2009 12:32

|                                                                                                    | and Instance names.                                                                                                    |
|----------------------------------------------------------------------------------------------------|----------------------------------------------------------------------------------------------------|
| <u>S</u> erver name:                                                                                                    | W3KDC                                                                                                    |
| Instance name:                                                                                                    |                                                                                                    |
|                                                                                                    | Note: Leaving this blank indicates the default instance.                                                                                                    |
|                                                                                                    | Default SQL Server Express instance name is 'SQLExpress'.                                                                                                    |
| Servers                                                                                                    | vidor y ol nombro do la instancia SOL Express, para ello pulsarem                                                                                                    |
|                                                                                                    |                                                                                                    |
| jerver<br>Lokoc                                                                                                    | Instance                                                                                                    |
|                                                                                                    |                                                                                                    |
|                                                                                                    |                                                                                                    |
| C                                                                                                    | X Cancel                                                                                                    |
| EXERCIA instan<br>Jatabase Server<br>Enter the Server a                                                                                                    | Cancel       Deia SOL on SOL Express la instancia sigmaro tiono al nombra and Instance names.                                                                                                    |
| Even by the server of the server of the serv | X       Cancel         Deis SOL on SOL Express la instancia sigmara tions of nombro and Instance names.         W3KDC                                                                                                    |
| Stabase Server<br>Satabase Server<br>Enter the Server a<br>Server name:                                                                                                    | X       Cancel         Data SQL on SQL Exprase la instancia ciompro tiono ol nombro and Instance names.       Image: Constant of the second second seco |
| Server name:                                                                                                    | X       Cancel         Data SQL on SQL Express la instancia ciompro tione ol nombro and Instance names.       Image: Constant of the system of the system of the syst |
| EVERSE la instar<br>Database Server<br>Enter the Server (<br>Server name:<br>Instance name:                                                                                                    | X       Cancel         Decision SQL on SQL Expressed to inestancia elements tions of nombro and Instance names.         W3KDC         SQLEXPRESS         Note: Leaving this blank indicates the default instance.         Default SQL Server Express instance name is 'SQLExpress'.                                                                                                    |

# Escrito por xavisan

| 🕽 Provisioning Serve                       | r Configuratio   | n Wizard                 |                     | ×             |    |
|--------------------------------------------|------------------|--------------------------|---------------------|---------------|----|
| <b>New Farm</b><br>Enter the new Da        | tabase and Fari  | n names.                 |                     |               |    |
| Database pamer                             | Inve             |                          |                     |               |    |
| Darabase name:                             | 1905             |                          |                     |               |    |
| <u>E</u> arm name:                         | Farm             |                          |                     |               |    |
| <u>S</u> ite name:                         | Site             |                          |                     |               |    |
| Collection <u>n</u> ame:                   | Collection       |                          |                     |               |    |
| Use <u>A</u> ctive Di                      | rectory groups f | or security              |                     |               |    |
| ${f C}$ Use ${\underline{{\sf W}}}$ indows | groups for secu  | rity                     |                     |               |    |
| Farm Administrat                           | or group: citrix | domain.com/Builtin/A     | dministrators       | . 👻           |    |
|                                            |                  |                          |                     |               |    |
|                                            |                  |                          |                     |               |    |
|                                            | (                | < <u>B</u> ack           | Next >              | Cancel        |    |
| License Server<br>Enter the license s      | erver hostname a | and port.                |                     | 5             |    |
| License server <u>n</u> an                 | e: W3KDC         |                          |                     |               |    |
| License server <u>p</u> ort                | 27000            |                          |                     |               |    |
| 🔽 Use Datacente                            | licenses for des | ktops if no Desktop lice | enses are available |               |    |
|                                            |                  |                          |                     |               |    |
|                                            | nuarta na        | r dafaata iy puli        | saromos Novt i      | para continua | r, |
| C Specified user                           | account (Requ    | ired when using a Wir    | dows Share)         |               |    |
| s pecine use                               |                  |                          |                     |               |    |
| User name.                                 |                  |                          |                     |               |    |
| Domain:                                    | I                |                          |                     |               |    |
| <u>P</u> assword:                          |                  |                          |                     |               |    |
| Confirm pa                                 | ssword:          |                          |                     |               |    |
| C Local system                             | account (Use wi  | th SAN)                  |                     |               |    |
| Configure the                              | database for th  | e account                |                     |               |    |
| Seleccionaremos (                          | el servicio d    | e cuenta de rec          | d, y pulsaremos     | s Next,       |    |

Escrito por xavisan

|                                                                                                    |                                                                                                    | 17                                                                                                    |                                        |                                          |           |                 |      |
|----------------------------------------------------------------------------------------------------|----------------------------------------------------------------------------------------------------|----------------------------------------------------------------------------------------------------|----------------------------------------|------------------------------------------|-----------|-----------------|------|
|                                                                                                    |                                                                                                    | 192,168.                                                                                                    | 1.20                                   |                                          |           |                 |      |
| <u>A</u> vai                                                                                                    | lable network cards:                                                                                                    |                                                                                                    |                                        |                                          |           |                 |      |
| Ente<br>that<br>have<br><u>F</u> irst                                                                                                    | er the first and last port<br>there must be at least<br>the same port range (<br>port: 6905                                                                                                    | s to use for managem<br>5 ports in the range a<br>configured.)                                                                                                    | ent services con<br>Ind that all serve | nmunications. (No<br>ers you install mus | te<br>t   |                 |      |
| Last                                                                                                    | port: 6909                                                                                                    |                                                                                                    |                                        |                                          |           |                 |      |
| <u>S</u> oap                                                                                                    | server port used for (                                                                                                    | Console access: 80                                                                                                    | 00<br>Louarta da                       | la consola in                            | ulcando   | Novt para conti | פגיר |
|                                                                                                    |                                                                                                    |                                                                                                    |                                        |                                          |           |                 |      |
| I¥.                                                                                                    |                                                                                                    | oning Server 1F1                                                                                                    | Piservice                              |                                          |           |                 |      |
|                                                                                                    | :\Program Files\(                                                                                                    | Citrix\Provisioning                                                                                                    | ] Server\Tftp                          | boot\ARDBP                               | 32.BIN    | Browse          |      |
| - <b>1</b>                                                                                                    |                                                                                                    |                                                                                                    |                                        |                                          |           |                 |      |
|                                                                                                    |                                                                                                    |                                                                                                    |                                        |                                          |           |                 |      |
| The bo                                                                                                    | pos la opción de<br>otstrap file specifies                                                                                                    | what servers targe                                                                                                    | et devices may                         | contact to com                           | plete the |                 |      |
| boot p                                                                                                    | rocess.                                                                                                    |                                                                                                    |                                        |                                          |           |                 |      |
|                                                                                                    | IP Address                                                                                                    | Subnet Mask                                                                                                    | Gateway                                | Port                                     |           |                 |      |
|                                                                                                    | 192.160.1.20                                                                                                    | 0.0.0.0                                                                                                    | 0.0.0.0                                | 6910                                     |           |                 |      |
|                                                                                                    | 192.166.1.20                                                                                                    | 0.0.0                                                                                                    | 0.0.0.0                                | 6910                                     |           |                 |      |
|                                                                                                    | <u>A</u> dd                                                                                                    | 0.0.00                                                                                                    | 0.0.0.0                                | 6910<br>Move up                          |           |                 |      |
|                                                                                                    | <u>Advanced</u>                                                                                                    | 0.0.0<br>Edit [ [                                                                                                    | 0.0.0.0                                | 6910<br>Move up<br>Move down             |           |                 |      |
|                                                                                                    | <u>Advanced</u>                                                                                                    | Edit [                                                                                                    | 0.0.0.0                                | 6910<br>Move up<br>Move <u>d</u> own     |           |                 |      |
| Pulcorom                                                                                                    | Advanced                                                                                                    | Edit I                                                                                                    | 0.0.0.0                                | 6910<br>Move up<br>Move <u>d</u> own     |           |                 |      |
| PXE - Not u<br>Database S<br>Farm = Pro<br>Site and Co<br>AD Group =                                                                                                    | Add<br>Advanced<br>Advanced<br>Ised<br>Server = W3KDC\SQLE><br>DivisioningServer:PVSFar<br>Dilection = PVSSite, PVS<br>e citrixdomain.com/Built                                                                                                    | Edit [                                                                                                    | 0.0.0.0                                | 6910<br>Move up<br>Move <u>d</u> own     |           |                 |      |
| PXE - Not u<br>Database S<br>Farm = Pro<br>Site and Co<br>AD Group<br>License Ser<br>User Accou<br>MAPI - Firs                                                                 | Add<br>Advanced<br>Advanced<br>Ised<br>Server = W3KDC\SQLE2<br>ovisioningServer:PVSFar<br>ollection = PVSSite, PVS<br>e citrixdomain.com/Built<br>rver:Port = W3KDC:270<br>unt = Network Service A<br>t Port = 6905, Last Port                                                                                                    | Edit E<br>Edit E<br>Patinuar<br>Collection<br>in/Administrators<br>200<br>Account<br>t = 6909                                                                                                    | 0.0.0.0                                | 6910<br>Move up<br>Move <u>d</u> own     |           |                 |      |
| PXE - Not u<br>Database S<br>Farm = Pro<br>Site and Co<br>AD Group =<br>License Ser<br>User Accou<br>MAPI - Firs<br>CONSOLE -<br>NIC - Selec<br>TFTP - Inch                    | <u>Add</u><br><u>Advanced</u><br><u>Advanced</u><br><u>ased</u><br><u>Server = W3KDC\SQLE</u><br><u>ovisioningServer:PVSFar</u><br><u>ollection = PVSSite, PVS</u><br><u>= citrixdomain.com/Built</u><br><u>rver:Port = W3KDC:270</u><br><u>ant = Network Service</u><br><u>t Port = 6905, Last Por</u><br><u>- Soap Port = 8000</u><br>tted IP = 192.168.1.20<br><u>all Service</u>                                                                                                    | Edit (PRESS<br>m<br>Collection<br>cin/Administrators<br>000<br>Account<br>t = 6909                                                                                                    | 0.0.0.0                                | 6910<br>Move up<br>Move down             |           |                 |      |
| PXE - Not u<br>Database S<br>Farm = Pro<br>Site and Co<br>AD Group =<br>License Ser<br>User Accou<br>MAPI - Firs<br>CONSOLE -<br>NIC - Selec<br>TFTP - Inst<br>Stream Ser      | Add<br>Advanced<br>Advanced                                                                                                    | Edit E<br>Edit E<br>Continuer<br>KPRESS<br>rm<br>Collection<br>cin/Administrators<br>000<br>Account<br>t = 6909<br>Citrix\Provisioning Serv<br>way, Port                                                                                                    | 0.0.0.0                                | 6910<br>Move up<br>Move down             |           |                 |      |
| PXE - Not u<br>Database S<br>Farm = Pro<br>Site and Co<br>AD Group =<br>License Ser<br>User Accou<br>MAPI - Firs<br>CONSOLE -<br>NIC - Selec<br>TFTP - Inst<br>Stream Ser<br>1 | Advanced<br>Advanced<br>Advan                                                                                                    | Edit E<br>Edit E<br>Collection<br>Collection<br>Collecti | 0.0.0.0                                | 6910<br>Move up<br>Move down             |           |                 |      |
| PXE - Not u<br>Database S<br>Farm = Pro<br>Site and Co<br>AD Group =<br>License Ser<br>User Accou<br>MAPI - Firs<br>CONSOLE -<br>NIC - Selec<br>TFTP - Inst<br>Stream Ser<br>1 | Advanced<br>Advanced<br>Advanc | Edit [<br>Edit [<br>Continuer<br>(PRESS<br>rm<br>Collection<br>in/Administrators<br>000<br>Account<br>t = 6909<br>Citrix\Provisioning Serv<br>way, Port<br>0.0.0.0, 6910                                                                                                    | 0.0.0.0                                | 6910<br>Move up<br>Move down             |           |                 |      |

| Escrito por xavisan            |                            |                     |               |
|--------------------------------|----------------------------|---------------------|---------------|
| Viernes, 06 de Febrero de 2009 | 17:34 - Actualizado Doming | go, 08 de Febrero c | le 2009 12:32 |

| Stopping Network So<br>Stopping Software S<br>Configuring Services<br>Starting Software S<br>Starting Network Se<br>Starting Network Se<br>Provisioning Server Console | ervices<br>itream Service<br>;<br>tream Service<br>rvices | e<br>:s<br>minkatiokid | استغانيشي تحلي وكالسامين المنالية | Na⊇•AbbrtAsimiviotekm Hg<br>_□×<br>_□× |
|----------------------------------------------------------------------------------------------------|-----------------------------------------------------------|------------------------|-----------------------------------|----------------------------------------|
| Provisioning Server Console                                                                                                    | Name                                                      |                        | Description                       |                                        |
|                                                                                                    |                                                           | There a                | are no items to show in th        | is view.                               |

Ellaraputistatae releas recesso tides constituencaició a reminicia reprosent por daesso de conexión a la granja, para

Escrito por xavisan

Viernes, 06 de Febrero de 2009 17:34 - Actualizado Domingo, 08 de Febrero de 2009 12:32

| Connect to Farm                                                                                                    | ×                            |
|----------------------------------------------------------------------------------------------------|------------------------------|
| Server Information                                                                                                    |                              |
| Name:                                                                                                    |                              |
| (Name or IP address of a server on the farm.)                                                                          |                              |
| Port: 8000                                                                                                    |                              |
| (Port configured for server access.)                                                                                   |                              |
| Credentials                                                                                                    |                              |
| Use my Windows credentials to login                                                                                    |                              |
| O Use these credentials to Jogin                                                                                       |                              |
| Username:                                                                                                    |                              |
| Domain:                                                                                                    |                              |
| Password:                                                                                                    |                              |
| Save password                                                                                                    |                              |
| Auto-login on application start or reconnect <u>Connect</u> <u>Cancel H</u> <u>Console</u> Provisioning Server Console | ielp<br>V pulsaromos Coppost |
| 🙂 Eile Action View Window Help                                                                                         |                              |
| ← → 💽 🖻 😰 🖬                                                                                                    |                              |
| 🙂 Provisioning Server Console                                                                                          | Name Description             |
| E-E Farm (w3kdc)<br>E-E Sites<br>E-O Views<br>E-C Stores                                                               | Farm (w3kdc)                 |
|                                                                                                    |                              |

elfrasælæccioneatedross Stodesmopulsereratizatileatersigureación del correspondiente Store, para

Escrito por xavisan

Viernes, 06 de Febrero de 2009 17:34 - Actualizado Domingo, 08 de Febrero de 2009 12:32

| EI File Action View Window Help                                                                                                    |
|----------------------------------------------------------------------------------------------------|
|                                                                                                    |
| Provisioning Server Console<br>Farm (w3kdc)<br>Sites<br>Site<br>Device Collections<br>Collection<br>Views<br>Collection<br>Views<br>Store<br>Create Store<br>Views<br>New Window from Here<br>Export List<br>Help<br>Help<br>Store Properties<br>Construction<br>Help<br>Help<br>Store Provision<br>Help<br>Help<br>Store Provision<br>Help<br>Help<br>Hel |
| Name:<br>Microsoft Store                                                                                                    |
| Site that acts as the owner of this store:<br>Site ▼                                                                                                    |
| DK     Cancel     Help       Store Cache Path     X       Cache path:                                                                                                    |
| G:\Cache                                                                                                    |

Quedando la configuración de la siguiente forma,

Escrito por xavisan

Viernes, 06 de Febrero de 2009 17:34 - Actualizado Domingo, 08 de Febrero de 2009 12:32

| Store Properties                                                                                                    | ×                                                                                                    |
|----------------------------------------------------------------------------------------------------|----------------------------------------------------------------------------------------------------|
| General Paths Servers                                                                                                    |                                                                                                    |
| Site:                                                                                                    |                                                                                                    |
| Site                                                                                                    |                                                                                                    |
| Site<br>Servers that provide this store:<br>W3KDC<br>Provisioning Server Console<br>Elle Action View Window<br>Elle Action View Window<br>Elle Action View Window<br>Farm (w3kdc)<br>Sites<br>Farm (w3kdc)<br>Sites<br>Site<br>Site<br>Site<br>Servers<br>VDisk Pool<br>Device Collections<br>Views<br>Stores<br>Microsoft Store | Add Existing vDisks     Search a store for new vDisks     Site     Store to search:     Microsoft Store   Server to use for searching:   W3KDC     Search     Add checked yDisks to the vDisk Pool |
|                                                                                                    | Enable load balancing for these vDisks                                                                                                    |
|                                                                                                    | Add Select All Clear All                                                                                                    |
|                                                                                                    | <u>Close</u>                                                                                                    |

Espendiquéiquenestarguéarásparectanistar. de utilidad, por otra parte cualquier modificación que